# NanoPC-T1 Ubuntu 安装指南

### V1.0 (2014-05-22)

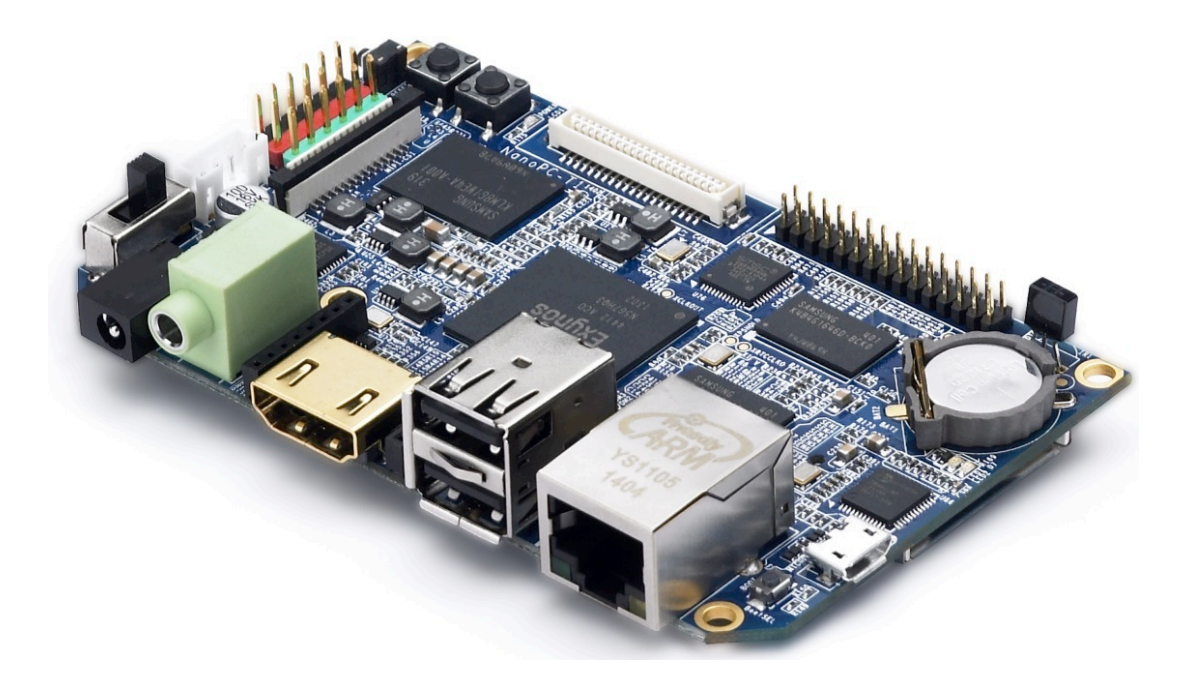

更新说明:

| 日期         | 改动           |
|------------|--------------|
| 2014-05-22 | 支持无EDID功能的电视 |
| 2014-04-15 | 首次发布         |

# 目录

| 1. | 准备工作           | 4  | 4 - |
|----|----------------|----|-----|
| 2. | SD 卡运行 Ubuntu  | 5  | 5 - |
| 3. | eMMC 运行 Ubuntu | 15 | 5 - |

# 1. 准备工作

### 1.1 材料准备

|    | 名称                   | 说明          |
|----|----------------------|-------------|
| 1  | NanoPC-T1 x1         | 标配          |
| 2  | USB 接口电源 (5V/1A) x1  | 自备          |
| 3  | USB 电源线 x1           | 标配          |
| 4  | 8G SD 卡 x1           | 自备          |
| 5  | 带 HDMI 接口的电视机/显示器 x1 | 自备,因兼容性问题,  |
|    |                      | 不推荐使用 DVI 转 |
|    |                      | HDMI        |
| 6  | USB 鼠标 x1            | 自备          |
| 7  | USB 键盘 x1            | 自备          |
| 8  | 网线(可选) x1            | 自备          |
| 9  | 红外遥控器(可选) x1         | 标配          |
| 10 | Micro USB 连接线(可选) x1 | 标配          |
| 11 | 交叉串口线(可选)x1          | 自备(需另购串口转接  |
|    |                      | 板)          |

# 2.SD 卡运行 Ubuntu

#### 2.1 制作 Ubuntu SD 运行卡

step1. 下载解压 Ubuntu 系统镜像文件;

http://www.arm9.net/nanopc-t1.asp

下载压缩包 ubuntu\_nanopc\_t1\_sd\_8g.img.tar.gz, 将其解压后得到 ubuntu\_nanopc\_t1\_sd\_8g.img

step2. 准备一张 8G 的 SD 卡, (注意:请提前备份 SD 内的数据,另由于 Ubuntu 体积大于 4G,所以不能使用 4G 的 SD 卡),将卡插入电脑中,假设 SD 卡被识别为 H 盘;

**step3.** 烧写 Ubuntu 系统镜像文件到 SD 卡, 在 Linux 系统和 Windows 系 统下使用不同的烧写方法,具体操作如下:

1) Windows 系统:

以 Windows XP 系统为例,使用绿色工具软件 win32diskimager 将 ubuntu\_nanopc\_t1\_sd\_8g.img 完整的复制到 SD 卡中,操作步骤如下:

下载 win32diskimager, 解压得到 win32diskimager 目录

| 😂 win32diskinager                                               |               |                              |
|-----------------------------------------------------------------|---------------|------------------------------|
| 文件(E)编辑(E)查看(V) 收藏(A) 工具(E) 帮助(H)                               |               |                              |
| 🕞 后退 🔹 🌍 🐇 🏂 🎾 捜索 🌔 文件夹 🛄 •                                     | 💽 Folder Sync |                              |
| 地址 @) 🛅 D:\win32diskimager                                      |               | 🖌 🄁 转到                       |
|                                                                 |               | 大小 类型                        |
| 文件和文件夹任务 📀 📋 Changelog. txt                                     |               | 2 KB 文本文档                    |
| 2 创建一个新文件夹 ■ GPL-2                                              |               | 18 KB 文件                     |
| ○ Ki之个文件夹发布到 □ LGPL-2.1 ○ 1:1                                   | 1             | 26 KB 1 义件<br>18 VB 应用程序扩展   |
| Web                                                             | 1             | 10 MB 应用程序扩展<br>58 KB 应用程序扩展 |
| ☆ 共享此文件夹<br>Smingwm10.dll                                       |               | 47 KB 应用程序扩展                 |
| SQtCore4. dll                                                   | 2,8           | 25 KB 应用程序扩展                 |
| 其它位置 😵 💽 QtGui4. dll                                            | 9,9           | 16 KB 应用程序扩展                 |
| 🗒 README. txt                                                   |               | 3KB 文本文档                     |
| 详细信息 📀 💱 Win32DiskImager. exe                                   |               | 34 KB 应用程序                   |
| <b>vin32diski=ager</b><br>文件夹<br>修改日期: 2013年9月27日<br>星期五, 21:29 |               |                              |
|                                                                 |               |                              |
|                                                                 |               |                              |
|                                                                 |               |                              |
|                                                                 |               |                              |
|                                                                 |               |                              |
|                                                                 |               |                              |
|                                                                 |               |                              |
| <                                                               |               | >                            |
| 10 个对象                                                          | 13.6 MB 😼     | 我的电脑                         |

双击"Win32DiskImager.exe"运行该软件:

| 🍓 Vin32 Disk      | Imager |      |       |          |
|-------------------|--------|------|-------|----------|
| -Image File       |        |      | Ť     | Device — |
| I                 |        |      |       | ~        |
| (                 |        |      |       |          |
| MD5 Hash:         |        |      |       |          |
| - Progress        |        |      |       |          |
|                   |        |      |       |          |
| Version: 0.7      | Cancel | Read | Write | Exit     |
| Waiting for a tas | sk.    |      |       | :        |

在 Image File 下方点击文件浏览按钮选择"ubuntu\_nanopc\_t1\_sd\_8g.img"文件, 假设 SD 卡被识别为 H 盘,在 Device 下方点击设备选择按钮选择 H 盘:

| 🍕 Vin32 Disk Imager           |            |
|-------------------------------|------------|
| -Image File                   | Device     |
| E:/ubuntu_nanopc_t1_sd_8g.img | 🔁 [H: \] 💌 |
| │ MD5 Hash:<br>- Progress     |            |
|                               |            |
| Version: 0.7 Cancel Read Wr   | ite Exit   |

最后,点击"Write"按钮开始将镜像文件写到 SD 卡中。由于文件较大,烧 写的时间较长,至少需等待 10 分钟以上。

2) Linux 系统:

Linux 系统下使用 dd 命令将整个 ubuntu\_nanopc\_t1\_sd\_8g.img 写到 SD 卡中,

为了安全起见,我们提供了一个辅助的脚本程序 hc\_fuse\_ubuntu.sh(下载解压

hc\_fuse\_ubuntu.zip 即可得到)

下载完毕后,添加可执行权限:

# chmod 777 hc\_fuse\_ubuntu.sh

该脚本内容如下:

```
#!/bin/bash
DEV_NAME=$1
IMG=$2
BLOCK_CNT=`cat /sys/block/${DEV_NAME}/size`
if [ ${BLOCK_CNT} -le 0 ]; then
    echo "Error: NO media found in card reader."
    exit 1
fi
if [ ${BLOCK_CNT} -gt 32000000 ]; then
    echo "Error: Block device size (${BLOCK_CNT}) is too large"
    exit 1
fi
```

```
set -x
umount ${DEV_NAME}1 2>/dev/null
umount ${DEV_NAME}2 2>/dev/null
umount ${DEV_NAME}3 2>/dev/null
umount ${DEV_NAME}4 2>/dev/null
dd if=${IMG} of=${DEV_NAME} bs=1M
sync
```

假设在 Ubuntu 系统下, SD 卡的设备节点为/dev/sdb(请务必确定 SD 卡的实际设备节点), ubuntu\_nanopc\_t1\_sd\_8g.img 位于当前目录下,则执行如下命令 开始烧写:

# sudo ./hc\_fuse\_ubuntu.sh /dev/sdb ./ubuntu\_nanopc\_t1\_sd\_8g.img

第一个参数用于指定 SD 卡的设备节点,第二个参数用于指定烧写文件,由于 文件较大,烧写的时间较长,需耐心等待一段时间。

#### 2.2 运行 SD 卡上的 Ubuntu

Ubuntu SD 运行卡制作完毕之后, SD 卡会被划分为 BOOT 分区和 ROOTFS 分区, BOOT 分区上存放着内核镜像文件 zImage, 以后可通过替换该文件的 方式来更新系统内核, ROOTFS 分区用于存放文件系统。运行 SD 卡上的 Ubuntu 操作步骤如下:

step1. 用 HDMI 线将 NanoPC-T1 和电视机连接, 然后打开电视机;

step2. NanoPC-T1 上连接 USB 鼠标和 USB 键盘,如下:

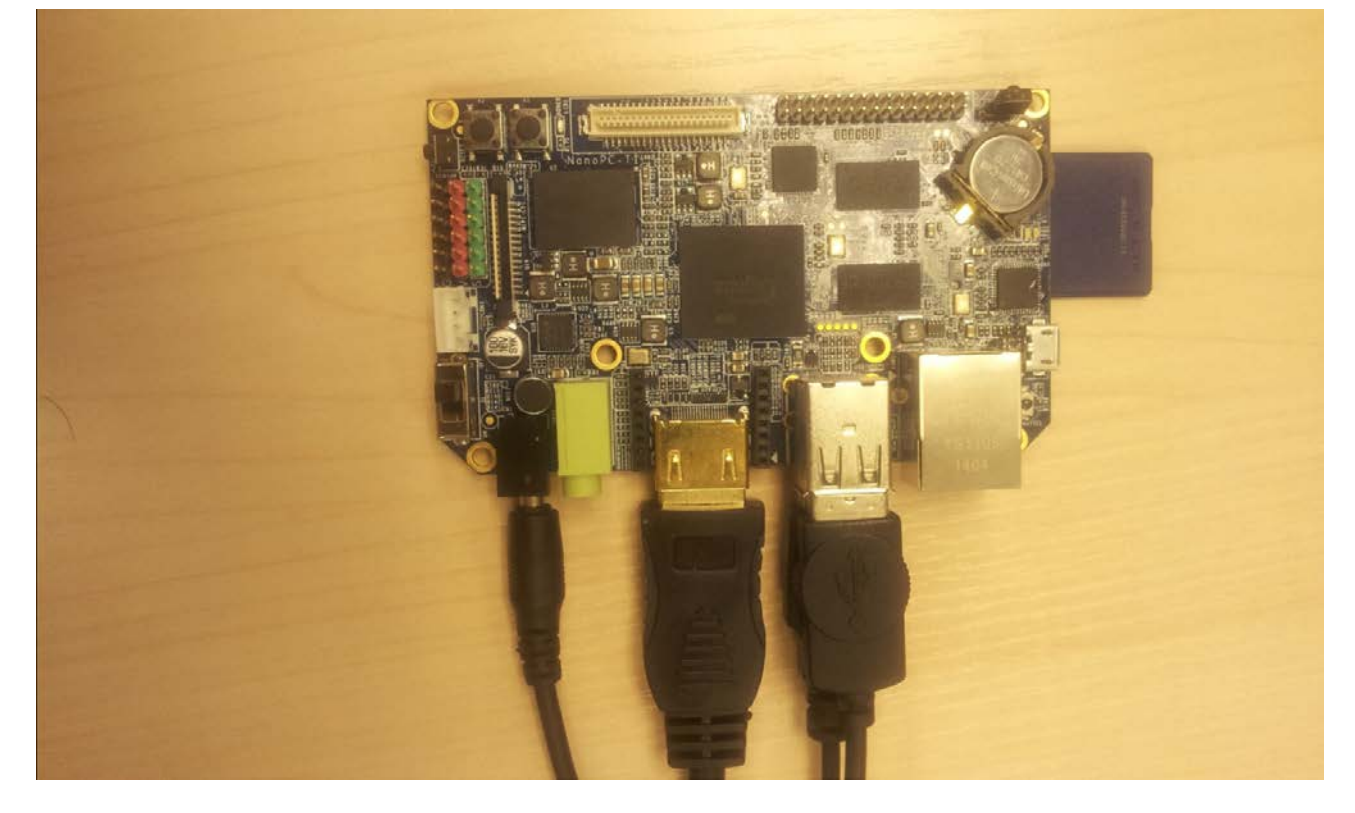

step3. 上电运行 Ubuntu;

NanoPC-T1 上有一个启动选择键(简称 boot 键),当上电时 boot 键按下为 SD 启动,松开为 eMMC 启动。我们选择按下,然后拨动启动开关 S1 给 NanoPC-T1 上电,系统成功启动后,电视机上会显示 Ubuntu 系统界面, USB 鼠标和 USB 键盘可以正常使用,效果如下:

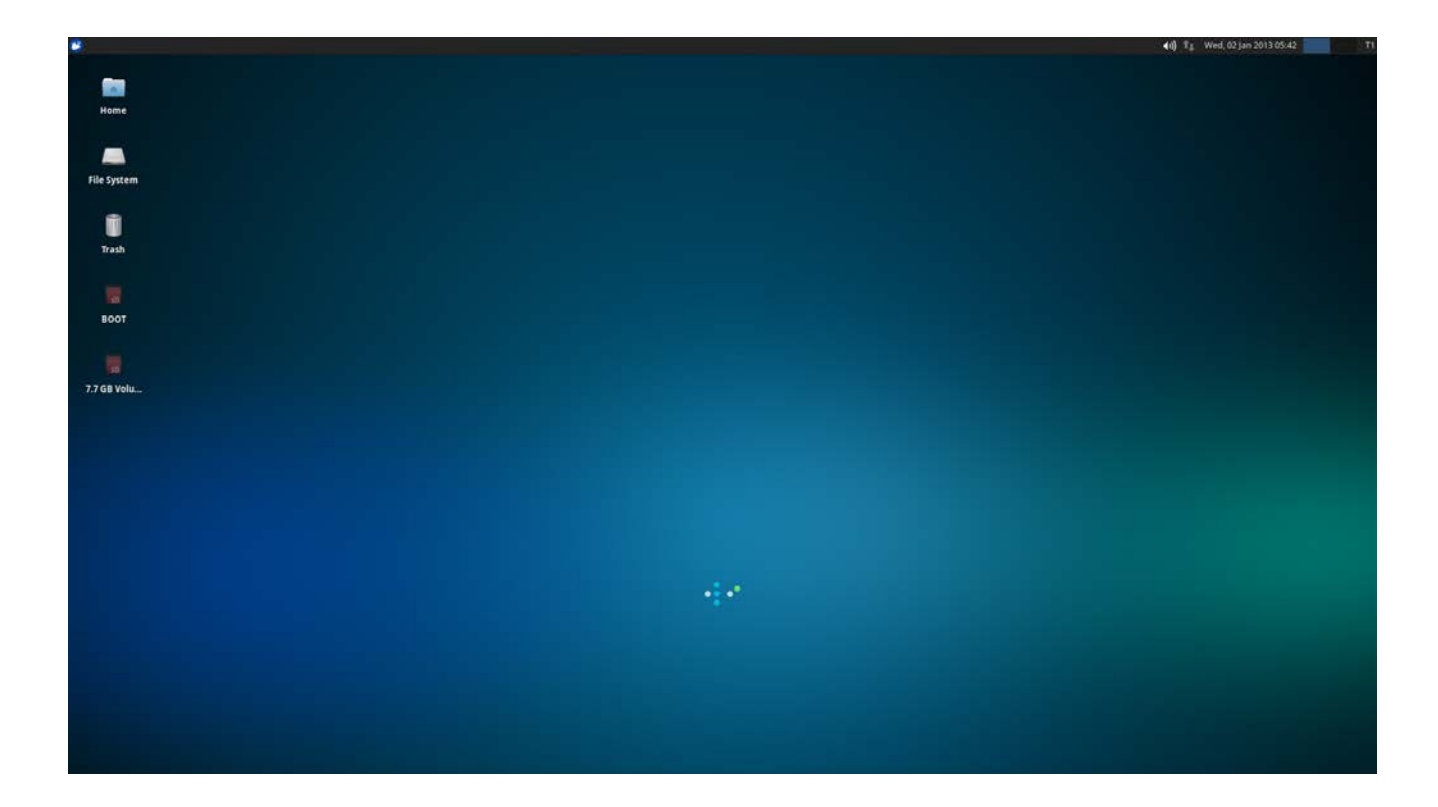

#### 2.3 设置 HDMI 分辨率

通过 SD 卡运行 Ubuntu 时,设置 HDMI 分辨率需通过在 U-boot 的命令行 下修改启动参数来完成,默认使用的启动参数为: root=/dev/mmcblk0p2 rootfstype=ext4 console=ttySAC0,115200n8 lcd=S70 skipcali=y ctp=2 video=HDMI-A-1:1920x1080@60 drm\_kms\_helper.edid\_firmware=edid/1920x1080.bin

通过修改 video 的值可以改变 HDMI 的分辨率,例如需修改为 1280x720 的 分辨率时,启动参数应设置如下: root=/dev/mmcblk0p2 rootfstype=ext4 console=ttySAC0,115200n8 lcd=S70 skipcali=y ctp=2 video=HDMI-A-1:1280x720M@60 drm\_kms\_helper.edid\_firmware=edid/1280x720.bin

SD 运行 Ubuntu 时如何修改启动参数:

**step1.** NanoPC-T1 接串口线,需使用串口转接板;

step2. SD 启动,按下 PC 键盘任意键,这时系统引导程序 U-boot 会进入命 令行模式;

step3. 执行如下命令修改启动参数:

# set bootargs root=/dev/mmcblk0p2 rootfstype=ext4 console=ttySAC0,115200n8

lcd=S70 skipcali=y ctp=2 video=HDMI-A-1:1280x720M@60 drm\_kms\_helper.edid\_firmware=edid/1280x720.bin

step4. 保存启动参数到 SD 卡中

# saveenv

重启 NanoPC-T1,可以看到分辨率被成功修改。

# 2.4 各种分辨率的启动参数

|   | 分辨率       | 启动参数                                        |
|---|-----------|---------------------------------------------|
|   |           | root=/dev/mmcblk0p2 rootfstype=ext4         |
| 1 | 1024x768  | console=ttySAC0,115200n8 lcd=S70 skipcali=y |
|   |           | ctp=2 video=HDMI-A-1:1024x768M@60           |
|   |           | root=/dev/mmcblk0p2 rootfstype=ext4         |
| 2 | 1280x720  | console=ttySAC0,115200n8 lcd=S70 skipcali=y |
|   |           | ctp=2 video=HDMI-A-1:1280x720M@60           |
|   |           | root=/dev/mmcblk0p2 rootfstype=ext4         |
| 3 | 1920x1080 | console=ttySAC0,115200n8 lcd=S70 skipcali=y |
|   |           | ctp=2 video=HDMI-A-1:1920x1080M@60          |

市面上大多数电视机和 HDMI 显示器都会有 EDID 功能,但是仍然有小部分不具有 EDID 功能,这会导致无法正常 HDMI 输出,这时应该修改启动参数如下:

|   | 分辨率       | 启动参数                                            |
|---|-----------|-------------------------------------------------|
|   | 1024x768  | root=/dev/mmcblk0p2 rootfstype=ext4             |
| 1 |           | console=ttySAC0,115200n8 lcd=S70 skipcali=y     |
| 1 |           | ctp=2 video=HDMI-A-1:1024x768M@60               |
|   |           | drm_kms_helper.edid_firmware=edid/1024x768.bin  |
|   |           | root=/dev/mmcblk0p2 rootfstype=ext4             |
|   | 1220720   | console=ttySAC0,115200n8 lcd=S70 skipcali=y     |
| 2 | 1280x720  | ctp=2 video=HDMI-A-1:1280x720M@60               |
|   |           | drm_kms_helper.edid_firmware=edid/1280x720.bin  |
|   |           | root=/dev/mmcblk0p2 rootfstype=ext4             |
| 2 | 1020-1020 | console=ttySAC0,115200n8 lcd=S70 skipcali=y     |
| 3 | 1920X1080 | ctp=2 video=HDMI-A-1:1920x1080@60               |
|   |           | drm_kms_helper.edid_firmware=edid/1920x1080.bin |

# 3. eMMC 运行 Ubuntu

### 3.1 安装 Ubuntu 到 eMMC

安装 Ubuntu 到 NanoPC-T1 需要 8G 的空间,新版 NanoPC-T1 标配 8G eMMC (旧版 NanoPC-T1 标配 4G eMMC,无法支持本节步骤)。成功在 SD 卡上运行 Ubuntu 后,我们就可以将 Ubuntu 安装到 eMMC 中了,具体操作如下:

**step1.** 运行 SD 卡上的 Ubuntu, 进入根目录, 可以看到 UBUNTU\_INSTALL 目录:

| Ne         Eff         Ver         G         Hu           Ver         M         Ver         Ver         M         Ver         M         M                                                                                                    | -                 |                     |                  |               | File System - File Manager |   | - + 3 |
|----------------------------------------------------------------------------------------------------|-------------------|---------------------|------------------|---------------|----------------------------|---|-------|
| Image: Provide and Provide and Provid | File Edit View Go | Help                |                  |               |                            |   |       |
| BYNE         Nove         Nove <th< th=""><th>* * * # -</th><th>/</th><th></th><th></th><th></th><th></th><th>e</th></th<>                                                                                                    | * * * # -         | /                   |                  |               |                            |   | e     |
| Prisystem     i bin     4.18 folder     12/20/21       i Bory     4.18 folder     0/1/2014       i Bory     i der     13.18 folder     0/1/2014       i Bory     i der     13.18 folder     0/1/2014       r Mit     i der     13.18 folder     0/0/2014       r Mit     i midse     4.18 folder     0/0/2014       r Mit     i midse     4.18 folder     0/0/2014       r Mit     i midse     4.18 folder     0/0/2014       r Mit     i midse     4.18 folder     0/0/2014       r Mit     i midse     4.18 folder     0/0/2014       r Mit     i midse     4.18 folder     0/0/2014       r Mit     i midse     4.18 folder     0/0/2014       r Mit     i midse     4.18 folder     0/0/2014       r Mit     i midse     i midse     0/0/2014       r Mit     i midse     0/0/2014     0/0/2014       r Mit     i midse     0/0/2014     0/0/2014       r Mit     i midse     0/0/2014     0/0/2014       r Mit     i midse     0/0/2014     0/0/2014       r Mit     i midse     0/0/2014     0/0/2014       r Mit     i midse     0/0/2014     0/0/2014       r Mit     i midse <th>DEVICES</th> <th>Name</th> <th>• Size Type</th> <th>Date Modified</th> <th></th> <th></th> <th></th>                                                                                                    | DEVICES           | Name                | • Size Type      | Date Modified |                            |   |       |
| 1.1 GB Volume     - A 180 foller     00/11/00/14       0 for     1/2.2 KB foller     00/0       PACASS     - et co.     12.3 KB folder     00/0       PACASS     - et co.     12.3 KB folder     00/0       PACASS     - et co.     118 folder     00/0       PACASS     - et maiss     - 118 folder     00/02/01       Pachas     - et maiss     - 118 folder     00/02/01       Pachas     - et maiss     - 118 folder     00/02/01       Pachas     - et maiss     - 118 folder     00/02/01       Pachas     - et maiss     - 118 folder     00/02/01       Pachas     - et maiss     - 118 folder     10/02/01       Pachas     - et maiss     - 118 folder     10/02/01       Pachas     - et mais     - 118 folder     10/02/01       Pachas     - et mais     - et mais     10/02/01       Pachas     - et mais     - et mais     10/02/01       Pachas     - et mais     - et mais     - et mais       Pachas     - et mais     - et mais     - et mais       Pachas     - et mais     - et mais     - et mais       Pachas     - et mais     - et mais     - et mais       Pachas     - et mais     - et mais     - et                                                                                                    | File System       | bin                 | 4.1 kB folder    | 12/20/2013    |                            |   |       |
| Boor         Bode         14.248 blader         Dods           FALCE         Common Section         12.348 blader         Dods           FALCE         Common Section         13.348 blader         Dods           FALCE         Common Section         Common Section         Dods           FALCE         Falce         Like Bolaer         Dods         Like Bolaer         Dods           Falce         Falce         Common Section         Dods         Dods                                                                                                    | 3.8 G8 Volume     | boot                | 4.1 kll folder   | 02/11/2014    |                            |   |       |
| PLCS         eff         12.3 kg lole         Pody           Images         4.1 kg lole         lodg           Images         4.1 kg lole         lodg           Images         4.1 k                                                                                                    | B 8007            | dev 📰               | 14.2 k8 folder   | Today         |                            |   |       |
| Nime         A like folder         Dody           I mages         4 like folder         0000/01           I mages         4 like folder         0000/01           I mages         4 like folder         0000/01           I mages         4 like folder         0000/01           I mages         4 like folder         0000/01           I mages         4 like folder         0000/01           I mages         4 like folder         0000/01           I mages         4 like folder         0000/01           I mages         4 like folder         000/02           I mages         4 like folder         000/02           I mages         4 like folder         000/02           I mages         4 like folder         000/02           I mages         4 like folder         000/02           I mages         4 like folder         000/02           I mages         4 like folder         000/02           I mages         4 like folder         000/02           I mages         4 like folder         000/02           I mages         4 like folder         000/02           I mages         4 like folder         000/02           I mages         4 like folder </td <td>PLACES</td> <td>etc 🔛</td> <td>12.3 k8 folder</td> <td>Today</td> <td></td> <td></td> <td></td>                                                                                                    | PLACES            | etc 🔛               | 12.3 k8 folder   | Today         |                            |   |       |
| Construction         Construction         Construction           Construction         Construction         Construction         Construction           Construction         Construction         Construction         Construction           Construction         Construction         Construction         Construction           Construction         Construction         Construction         Construction           Construction         Construction         Construction         Construction           Construction         Construction         Construction         Construction           Construction         Construction         Construction         Construction           Construction         Construction         Construction         Construction         Construction           Construction         Construction         Construction         Construction         Construction         Construction           Construction         Construction         Construction         Construction         Construction         Construction           Construction         Construction         Construction         Construction         Construction         Construction           Construction         Construction         Construction         Construction         Construction         Construction <td>0.0</td> <td>in home</td> <td>4.1 kB folder</td> <td>Today</td> <td></td> <td></td> <td></td>                                                                                                    | 0.0               | in home             | 4.1 kB folder    | Today         |                            |   |       |
| Book         4.18 Solder         12/2021           Tash         media         4.18 Solder         Tody           Tody         Gov/202         Gov/202         Gov/202           Tash         Solder         Usinovin         Gov/202           Tash         Solder         Usinovin         Gov/202           Tash         Solder         Usinovin         Gov/202           Tash         Solder         Usinovin         Gov/202           Tash         Solder         Usinovin         Gov/202           Operations         Solder         Operations         Solder         Usinovin           Operations         Solder         Solder         Usinovin         Solder           Operations         Solder         Solder         Usinovin         Solder           Operations         Solder         Solder         Usinovin         Solder           Operations         Solder         Solder         Usinovin         Solder           Operations         Solder         Solder         Usinovin         Solder         Solder           Operations         Solder         Solder         Usinovin         Solder         Solder           Discutter         Solder <th< td=""><td>Desisters</td><td>images</td><td>4.1 kB folder</td><td>03/05/2014</td><td></td><td></td><td></td></th<>                                                                                                    | Desisters         | images              | 4.1 kB folder    | 03/05/2014    |                            |   |       |
| Monos         Monos         A las folder         Tody           Monos         4.18 folder         1000/012           Monos         6.90         4.18 folder         1000/012           Monos         6.90         0.90         0.90         0.90           Monos         9.90         0.90         0.90         0.90         0.90           Monos         9.90         0.90         0.90         0.90         0.90         0.90           Monos         9.90         0.90         0.90         0.90         0.90         0.90         0.90         0.90         0.90         0.90         0.90         0.90         0.90         0.90         0.90         0.90         0.90         0.90         0.90         0.90         0.90         0.90         0.90         0.90         0.90         0.90         0.90         0.90         0.90         0.90         0.90         0.90         0.90         0.90         0.90         0.90         0.90         0.90         0.90         0.90         0.90         0.90         0.90         0.90         0.90         0.90         0.90         0.90         0.90         0.90         0.90         0.90         0.90         0.90         0.90         0                                                                                                    | Trath             | ib Ib               | 4.1 kB folder    | 12/21/2013    |                            |   |       |
| Implie         Implie         Implie         Implie         Implie           Implie         opt         4.148.64er         000/002           Public         opt         4.148.64er         000/002           Public         opt         4.148.64er         001/2012           Public         opt         0.148.64er         001/2012           Public         opt         4.148.64er         0.000           Optimization         optimization         0.000         0.000           Optimization         optimization         0.000         0.000           Optimization         optimization         0.000         0.000           Promobilization         optimization         0.0000         0.0000           Promobilization         optimization         0.0000         0.0000           Promobilization         optimization         0.00000         0.00000           Promobilization         optimization         0.00000         0.00000           Promobilization         optimization         0.000000         0.000000           Promobilization         optimization         0.0000000         0.0000000           Promobilization         optimization         0.00000000000000000000000000000000000                                                                                                    | Videos            | iiii media          | 4.1 kB folder    | Today         |                            |   |       |
| Product         opt         4.148 folder         10/1/2012           Product         proc         0.051th folder         Unknown           Product         proc         0.051th folder         Unknown           Documents         proc         4.188 folder         0.051/2014           Ocuments         proc         4.188 folder         0.051/2014           Documents         proc         4.188 folder         0.051/2014           NEWWORK         proc         4.188 folder         0.051/2014           Ocuments         proc         0.051/2014         0.051/2014           NEWWORK         proc         0.051/2014         0.051/2014           Ocuments         proc         0.051/2014         0.051/2014           I trip         10.051/2014         0.051/2014         0.051/2014           I trip         10.051/2014         0.051/2014         0.051/2014           I trip         10.051/2014         0.051/2014         0.051/2014           I trip         10.051/2014         0.051/2014         0.051/2014                                                                                                    | Tamedatas         | mot 🔛               | 4.1 k8 folder    | 10/09/2012    |                            |   |       |
| Picture         proc         Objets folder         Unitnom           J Muck         C mot         A 118 folder         Today           J Muck         C mot         Objets folder         Today           D Doubiertis         Sako         A 118 folder         Objets folder           D Doubiertis         Sako         A 118 folder         Objets folder           B Sako         A 118 folder         Objets folder         Objets folder           B Sako         A 118 folder         Objets folder         Objets folder           B Sako         A 118 folder         Objets folder         Objets folder           B Sako         Valia Sako         Valia Sako         Objets folder           B Sako         Valia Sako         Objets folder         Objets folder           B Sako         Valia Sako         Objets folder         Objets folder           B Sako         Valia Sako         Objets folder         Objets folder           B Sako         Valia Sako         Objets folder         Objets folder           B Sako         Valia Sako         Objets folder         Objets folder           B Sako         Valia Sako         Objets folder         Objets folder           B Sako         Valia Sako         Objets folder                                                                                                    | Public            | opt                 | 4.1 kB folder    | 10/17/2012    |                            |   |       |
| Muk         i mot         4 Hill Bolder         Today           I min         900 bytes Bolder         Today         Today           I boundaids         min         900 bytes Bolder         Today           I boundaids         sbin         4 Hill Bolder         00/32/10/4           I boundaids         sbin         4 Hill Bolder         00/32/10/4           NUTWORK         sin         0 bytes Bolder         00/32/10/4           I mon         10 bytes Bolder         Today           I mon         Holder         Today           I mon         Holder         Today           I mon         Holder         Today           I mon         Holder         Today           I mon         Holder         Today           I mon         Holder         Today           I mon         Holder         Today           I mon         Holder         Today           I mon         Holder         Today           I mon         Holder         Today           I mon         Holder         Today           I mon         Holder         Today           I mon         Holder         Today           I mon         <                                                                                                    | Pictures          | proc                | 0 bytes folder   | Unknown       |                            |   |       |
| Operation         min         900 bytes fielder         Today           Doursetta         abin         4.186 fielder         03/2014           NETWORK         app         05ytes fielder         03/2014           NETWORK         app         05ytes fielder         Today           Imp         105 bytes fielder         Today           Imp         105 bytes fielder         Today           Imp         105 bytes fielder         Today           Imp         105 bytes fielder         Today           Imp         105 bytes fielder         Today           Imp         118 fielder         Today           Imp         118 fielder         Today           Imp         118 fielder         Today           Imp         118 fielder         Today           Imp         118 fielder         Today           Imp         118 fielder         Today           Imp         118 fielder         Today                                                                                                    | D Mosic           | root                | 4.1 kB folder    | Today         |                            |   |       |
| Documenta         a skin         4 188 folder         0/1/2012           NETWORK         a sv         4.188 folder         0/1/2012           P Branse Niterioux         a sv         4.188 folder         0/0/2012           I constraint         a sv         d.188 folder         0/0/2012           I constraint         a sv         d.08/2013         Documenta           I constraint         a sv         d.09/2013         Documenta           I constraint         a sv         d.01/2012         Documenta           I constraint         a sv         d.01/2012         Documenta           I constraint         a sv         d.01/2012         Documenta           I constraint         a sv         d.01/2012         Documenta           I stall folder         I dos/2013         Documenta         Documenta                                                                                                    | O Downloads       | iiii run            | 900 bytes folder | Today         |                            |   |       |
| NEWORK         i or         4.1 k8 bider         10/1/2012           Sintows Notice         39.5         0 bytes folder         Today           Sintows Notice         39.5         0 bytes folder         Today           Sintows Notice         100 bytes folder         Today         Today           Sintows Notice         100 bytes folder         Today         Today           Sintows Notice         11.8 bider         Today         Today           Sintows Notice         4.1 k8 bider         10/10/2012         Today                                                                                                    | Discuments        | sbin                | 4.1 kB folder    | 03/31/2014    |                            |   |       |
| Browse Nitterior         Bys         Objets Sider         Today           Imp         today         today         today           Imp         today         today         today           Imp         today <td< td=""><td>NETWORK</td><td>srv</td><td>4.1 kB folder</td><td>10/17/2012</td><td></td><td></td><td></td></td<>                                                                                                    | NETWORK           | srv                 | 4.1 kB folder    | 10/17/2012    |                            |   |       |
| Terminal National Nationa Nationa National National National National National National        |                   | sys                 | 0 bytes folder   | Today         |                            |   |       |
| Bit UBURITUTISTALL         4.1 kill folder         Today/           um         4.1 kill folder         10/17/2012           um         4.1 kill folder         12/09/2013                                                                                                    | · House records   | tmp                 | 160 bytes folder | Today         |                            |   |       |
| up         4.1 kB folder         10/17/2012           up         4.1 kB folder         12/09/2013                                                                                                    |                   | ET UGUNTU, INSTAL   | L 4.1 kii folder | Today         |                            |   |       |
| 11 ver 4.1 k8 folder 12/09/2013                                                                                                    |                   | usr .               | 4.1 kB folder    | 10/17/2012    |                            |   |       |
|                                                                                                    |                   | var                 | 4.1 kB folder    | 12/09/2013    |                            |   |       |
|                                                                                                    |                   | 1.000               |                  |               |                            | 4 |       |
|                                                                                                    |                   |                     |                  |               |                            |   |       |
|                                                                                                    |                   |                     |                  |               |                            |   |       |
|                                                                                                    |                   |                     |                  |               |                            |   |       |
|                                                                                                    |                   |                     |                  |               |                            |   |       |
|                                                                                                    |                   |                     |                  |               |                            |   |       |
|                                                                                                    |                   |                     |                  |               |                            |   |       |
|                                                                                                    |                   |                     |                  |               |                            |   |       |
|                                                                                                    |                   |                     |                  |               |                            |   |       |
|                                                                                                    |                   |                     |                  |               |                            |   |       |
|                                                                                                    |                   | "UBUNTU INSTALL" fo | alder            |               |                            |   |       |

该目录下共有如下5个文件:

| 🐸 📑 UBUNTUJINSTALL  | File M.                         |                                    |                               | <b>€(1)</b> 1 ↓ Fri, 31 Dec 1999 16:13 |
|---------------------|---------------------------------|------------------------------------|-------------------------------|----------------------------------------|
| -                   |                                 |                                    | UBUNTU_INSTALL - File Manager | ~ + X                                  |
| File Edit View Go H | elp                             |                                    |                               |                                        |
| * * * * •           | BUNTU_INSTALL/                  |                                    |                               | ć                                      |
| DEVICES             | Name                            | * Size Type                        | Date Modified                 |                                        |
| File System         | eflasher                        | 648.0 kB executable                | Today                         |                                        |
| 3.8 G8 Volume       | INSTALL INSTALL                 | 46 bytes installation instructions | Today                         |                                        |
| E 8007              | rootfs.tar.gz                   | 1.4 GB Tar archive (gop-compressed | 93/28/2014                    |                                        |
| PLACES              | superboot4412.bin               | 461.8 kB unknown                   | 03/27/2014                    |                                        |
| 0.0                 | zīmage                          | 4.7 MB unknown                     | 03/30/2014                    |                                        |
| Desktop             |                                 |                                    |                               |                                        |
| 🗿 Trash             |                                 |                                    |                               |                                        |
| Videos              |                                 |                                    |                               |                                        |
| in, Templates       |                                 |                                    |                               |                                        |
| 🚱 Public            |                                 |                                    |                               |                                        |
| 🗎 Pictures          |                                 | Þ                                  |                               |                                        |
| JJ Music            |                                 |                                    |                               |                                        |
| O Downloads         |                                 |                                    |                               |                                        |
| Documents           |                                 |                                    |                               |                                        |
| NETWORK             |                                 |                                    |                               |                                        |
| Strowse Network     |                                 |                                    |                               |                                        |
|                     |                                 |                                    |                               |                                        |
|                     |                                 |                                    |                               |                                        |
|                     |                                 |                                    |                               |                                        |
|                     |                                 |                                    |                               |                                        |
|                     |                                 |                                    |                               |                                        |
|                     |                                 |                                    |                               |                                        |
|                     |                                 |                                    |                               |                                        |
|                     |                                 |                                    |                               |                                        |
|                     |                                 |                                    |                               |                                        |
|                     |                                 |                                    |                               |                                        |
|                     |                                 |                                    |                               |                                        |
|                     |                                 |                                    |                               |                                        |
|                     |                                 |                                    |                               |                                        |
|                     |                                 |                                    |                               |                                        |
|                     |                                 |                                    |                               |                                        |
|                     |                                 |                                    |                               |                                        |
|                     | "moth tar gr" (1 4 GR) Tar an   | rhive (gzin_compressed)            |                               |                                        |
|                     | second some ger en webt fat att | rune But specificates!             |                               |                                        |

1) Superboot4412.bin、zImage、rootfs.tar.gz 为 Ubuntu 系统文件;

2) eflasher 为命令行 eMMC 烧写工具,可以用它来单独或同时烧写 bootloader、

zImage、rootfs,它的具体用法如下:

| -                | Terminal - t1@NanoPC: /U                                                                                                    | JBUNTU_INSTALL                                                                                                    | - + | × |
|------------------|----------------------------------------------------------------------------------------------------|----------------------------------------------------------------------------------------------------|-----|---|
| File E           | dit View Terminal Tabs Help                                                                                                    |                                                                                                    |     |   |
| t1@Nan<br>eMMC F | oPC:/UBUNTU_INSTALL\$ ./eflasher<br>lasher Version 1.00alpha                                                                                                    |                                                                                                    |     |   |
| Usage:<br>t1@Nan | <pre>./eflasher -f<br/>./eflasher -b bootloader-name<br/>./eflasher -k kernel-name<br/>./eflasher -c "command line"<br/>./eflasher -r ramdisk-name<br/>./eflasher -s filesytem-tgz-name<br/>oPC:/UBUNTU_INSTALL\$</pre> | low-level format the eMMC<br>Flash Bootloader<br>Flash Kernel<br>Flash Command line<br>Flash ramdisk<br>Flash filesystem tar.gz file |     |   |

### 3) INSTALL 为 Ubuntu 安装脚本, 它会利用 eflasher 来安装 Ubuntu 到 eMMC

中,它的内容如下:

#!/bin/sh
/UBUNTU\_INSTALL/eflasher -b superboot4412.bin -k zImage -c " root=/dev/mmcblk0p1 rootfstype=ext4
console=ttySAC0,115200n8 lcd=S70 skipcali=y ctp=2 video=HDMI-A-1:1920x1080@60
drm\_kms\_helper.edid\_firmware=edid/1920x1080.bin " -s rootfs.tar.gz

### step2. 打开终端,命令行进入 UBUNTU\_INSTALL 目录:

#### # cd /UBUNTU\_INSTALL

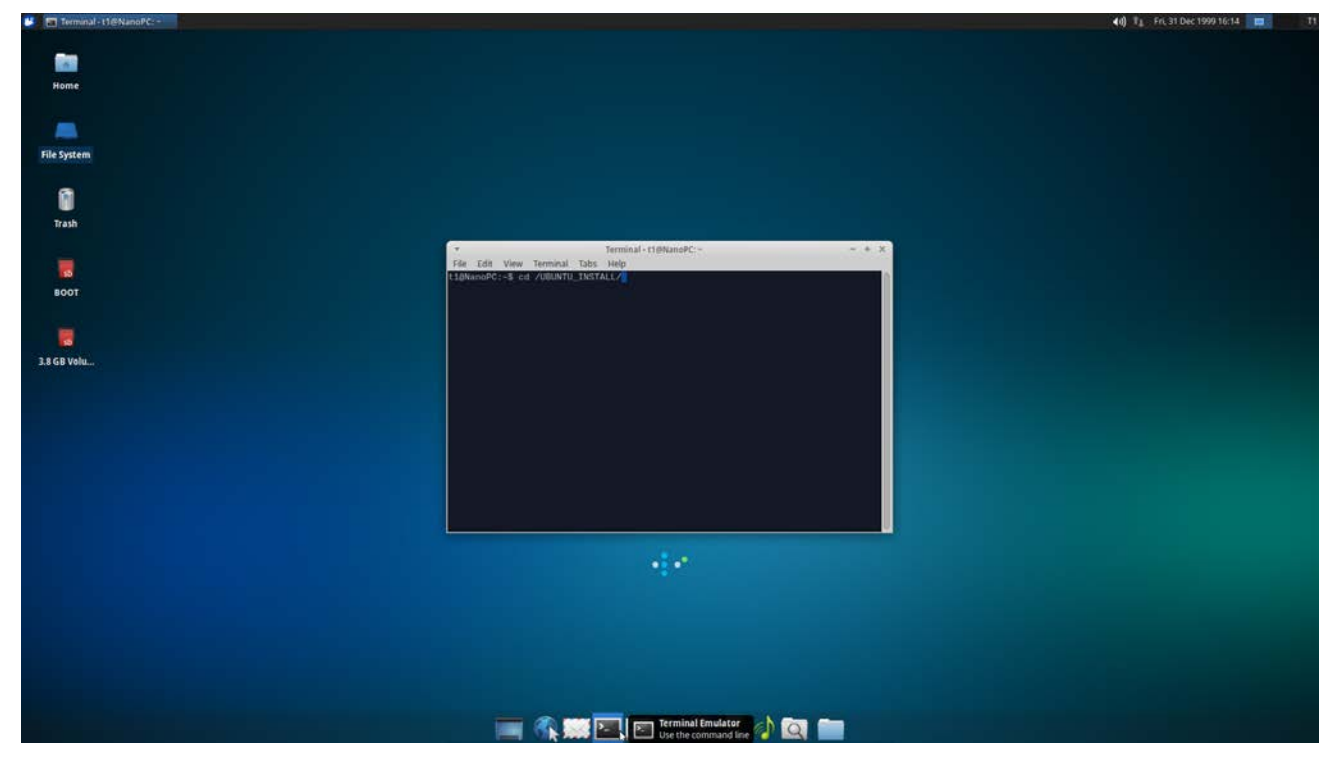

step3. 在终端里运行 INSTALL 脚本将 Ubuntu 安装到 eMMC 中: # sudo ./INSTALL

输入 sudo 权限的密码(123456)即可执行安装,过程如下:

| -     |       |        |          | Termina | l - t1@NanoPC: /UBUNTU_INSTALL      | - | + | × |
|-------|-------|--------|----------|---------|-------------------------------------|---|---|---|
| File  | Edit  | View   | Terminal | Tabs    | Help                                |   |   |   |
| t1@Na | noPC  | /\$ cd | /UBUNTU  | _INST/  | ALL/                                |   |   |   |
| t1@Na | noPC  | /UBUN  | TU_INSTA | LL\$ 1  | ì                                   |   |   |   |
| eflas | her   | INSTA  | LL root  | fs.ta   | <b>.gz</b> superboot4412.bin zImage |   |   |   |
| t1@Na | noPC  | /UBUN  | TU_INSTA | LL\$ si | ido ./INSTALL                       |   |   |   |
| [sudo | ] pas | sword  | for t1:  |         |                                     |   |   |   |
| Flash | boot  | :loade | r succee | ded     |                                     |   |   |   |
| Flash | kerr  | nel su | cceeded  |         |                                     |   |   |   |
| Flash | com   | nand 1 | ine succ | eeded   |                                     |   |   |   |
| Flash | file  | esyste | m, pleas | e wai   | · · · ·                             |   |   |   |
|       |       |        |          |         |                                     |   |   |   |
|       |       |        |          |         |                                     |   |   |   |
|       |       |        |          |         |                                     |   |   |   |
|       |       |        |          |         |                                     |   |   |   |
|       |       |        |          |         |                                     |   |   |   |
|       |       |        |          |         |                                     |   |   |   |
|       |       |        |          |         |                                     |   |   |   |
|       |       |        |          |         |                                     |   |   |   |
|       |       |        |          |         |                                     |   |   |   |
|       |       |        |          |         |                                     |   |   |   |
|       |       |        |          |         |                                     |   |   |   |
|       |       |        |          |         |                                     |   |   |   |
|       |       |        |          |         |                                     |   |   |   |
|       |       |        |          |         |                                     |   |   |   |
|       |       |        |          |         |                                     |   |   | U |

安装时间大约需要10分钟。

# step4. 重启 NanoPC-T1, 大约 30 秒后能看到 Ubuntu 界面;

#### 3.2 设置 HDMI 分辨率

通过 eMMC 运行 Ubuntu 时,设置 HDMI 分辨率需修改启动参数来完成,默认使用的启动参数为:

root=/dev/mmcblk0p1 rootfstype=ext4 console=ttySAC0,115200n8 lcd=S70 skipcali=y ctp=2 video=HDMI-A-1:1920x1080@60 drm\_kms\_helper.edid\_firmware=edid/1920x1080.bin 通过修改 video 的值可以改变 hdmi 的分辨率,例如需修改为 1280x720 的分 辨率时,启动参数应设置如下: root=/dev/mmcblk0p1 rootfstype=ext4 console=ttySAC0,115200n8 lcd=S70 skipcali=y ctp=2 video=HDMI-A-1:1280x720M@60 drm\_kms\_helper.edid\_firmware=edid/1280x720.bin

eMMC 运行 Ubuntu 时如何修改启动参数:

step1. eMMC 启动时, 按住 K1 键, 这时系统引导程序 Superboot 会进入USB 烧写模式;

step2. 下载安装 MiniTools

- Windows 系统下直接双击进行安装
- Linux 系统可用 root 账户在终端中命令行直接运行

MiniTools 用于配合 Superboot 通过 USB 烧写 eMMC; 运行 MiniTool 后, Superboot 会和 MiniTools 进行连接通信:

| T   | 載焼写                | 串口助手              | <b>》</b><br>实用工具                | 随心剧系统,让你爱不特乎!                                           | MiniTools       | Friendly   |  |
|-----|--------------------|-------------------|---------------------------------|---------------------------------------------------------|-----------------|------------|--|
|     | 我的开发板              |                   |                                 |                                                         |                 |            |  |
|     | 已连接                |                   |                                 |                                                         |                 |            |  |
| ÷   | 📫 Android          |                   | 欢迎使用MiniTools                   |                                                         |                 |            |  |
|     | Windows CE         |                   | ARM开发板专用USB烧写工具,让你的效率极速提升!      |                                                         |                 |            |  |
| \ ا | Linux              |                   | 开发板信息:                          |                                                         |                 |            |  |
| 3   | 裸机程序(No (          | DS)               | Superboot-4412                  | Version: 1.6(20140317)                                  |                 |            |  |
|     | 设置<br>English / 中立 |                   | CPU: Exynos441<br>RAM: 1GB      | 2 1.5GHz                                                |                 |            |  |
|     | ¥∓                 |                   | eMMC: 8GB<br>Touch Device: no   | o 1-wire                                                |                 |            |  |
|     |                    |                   | Leb Type. onki                  | омп                                                     |                 |            |  |
|     |                    |                   | 关于"快速启动                         | 动''                                                     |                 |            |  |
|     |                    |                   | 在USB下载模式<br>调试开发之用。<br>注意::启动后U | 下,点"快速启动"即可直接启动NAND flash中已经<br>J <mark>SB连接将会断开</mark> | 存在的系统。而无需切换S2开关 | ;更加方便      |  |
|     |                    |                   |                                 |                                                         |                 |            |  |
|     | ##12#              | i 中于h             |                                 |                                                         |                 |            |  |
| ●已连 | 接开发板(Ex            | ynos4412 1.5GHz / | 1GB / 8GB / no 1-wire /         | Unknown )                                               | v1.5a b         | uild130912 |  |

**step3.** 点击"Linux",勾上 Kernel CommandLine 复选框,将启动参数填写 到对应的文本框中,如下:

| ▶<br>▶<br>▶<br>▶<br>♥<br>■<br>■<br>■<br>■<br>● | 英用工具 近べ利日                                                   | k统, 让你爱不拚乎! Min                      | niTools              | Friendly |
|------------------------------------------------|-------------------------------------------------------------|--------------------------------------|----------------------|----------|
| 我的开发板                                          | 烧写选项:                                                       |                                      |                      |          |
| 已连接                                            | ☐ Low format flash ☑ 跳过校准                                   | ▶ 「 启用HDMI独立输出,选择分辨率:                | HDMI720P60           | <b>*</b> |
| Android                                        | 请选择要烧写的文件,或从images目录自动导入:                                   | 选择images目录                           | 全选                   | 反选       |
| Windows CE                                     | Linux BootLoader:                                           |                                      |                      |          |
| Linux                                          |                                                             |                                      |                      |          |
| 裸机程序(No OS)                                    | Linux Kernel:                                               |                                      |                      |          |
| 10 m                                           | I                                                           |                                      |                      |          |
|                                                | Kernel CommandLine:                                         |                                      |                      |          |
| Englisn / 中文                                   | root=/dev/mmcbik0p1 rootfstype=ext4 cor<br>A-1:1280x720M@60 | nsole=ttySAC0,115200n8 lcd=S70 skipe | cali=y ctp=2 video=H | DMI-     |
| χ <del>τ</del>                                 |                                                             |                                      |                      |          |
| 只需设置这个地方即可,                                    | Linux Ramdisk:                                              |                                      |                      |          |
| 其他地方无需设置。                                      |                                                             |                                      |                      |          |
|                                                | Linux RootFs:                                               |                                      |                      | 3/20     |
|                                                | 详细信息:                                                       |                                      | 3                    |          |
|                                                |                                                             |                                      |                      | 清空       |
|                                                |                                                             |                                      |                      |          |
| $\Im$                                          |                                                             |                                      |                      |          |
|                                                |                                                             |                                      |                      |          |
|                                                |                                                             |                                      |                      |          |
|                                                |                                                             |                                      |                      |          |
|                                                |                                                             |                                      | 开始烧                  | 5        |

# step4. 点击"开始烧写",烧写完毕后重启 NanoPC-T1,可以看到分辨率被

成功修改。

# 3.3 各种分辨率的启动参数

|   | 分辨率       | 启动参数                                        |  |
|---|-----------|---------------------------------------------|--|
|   |           | root=/dev/mmcblk0p1 rootfstype=ext4         |  |
| 1 | 1024x768  | console=ttySAC0,115200n8 lcd=S70 skipcali=y |  |
|   |           | ctp=2 video=HDMI-A-1:1024x768M@60           |  |
|   |           | root=/dev/mmcblk0p1 rootfstype=ext4         |  |
| 2 | 1280x720  | console=ttySAC0,115200n8 lcd=S70 skipcali=y |  |
|   |           | ctp=2 video=HDMI-A-1:1280x720M@60           |  |
|   | 1920x1080 | root=/dev/mmcblk0p1 rootfstype=ext4         |  |
| 3 |           | console=ttySAC0,115200n8 lcd=S70 skipcali=y |  |
|   |           | ctp=2 video=HDMI-A-1:1920x1080@60           |  |

市面上大多数电视机和 HDMI 显示器都会有 EDID 功能,但是仍然有 小部分不具有 EDID 功能,这会导致无法正常 HDMI 输出,这时应该修 改启动参数如下:

|   | 分辨率       | 启动参数                                            |  |
|---|-----------|-------------------------------------------------|--|
|   |           | root=/dev/mmcblk0p1 rootfstype=ext4             |  |
| 1 | 1004-769  | console=ttySAC0,115200n8 lcd=S70 skipcali=y     |  |
| 1 | 1024x768  | ctp=2 video=HDMI-A-1:1024x768M@60               |  |
|   |           | drm_kms_helper.edid_firmware=edid/1024x768.bin  |  |
|   |           | root=/dev/mmcblk0p1 rootfstype=ext4             |  |
|   | 1280x720  | console=ttySAC0,115200n8 lcd=S70 skipcali=y     |  |
| 2 |           | ctp=2 video=HDMI-A-1:1280x720M@60               |  |
|   |           | drm_kms_helper.edid_firmware=edid/1280x720.bin  |  |
|   |           | root=/dev/mmcblk0p1 rootfstype=ext4             |  |
| 2 | 1920x1080 | console=ttySAC0,115200n8 lcd=S70 skipcali=y     |  |
| 5 |           | ctp=2 video=HDMI-A-1:1920x1080@60               |  |
|   |           | drm_kms_helper.edid_firmware=edid/1920x1080.bin |  |